## INSTALLATION DU PROGRAMME SERVEUR HYPERFILE

~ ▼ Téléchargements Х Affichage Accueil Partage Sélectionner tout Ж × 🖕 Déplacer vers 🏾 X Supprimer \\... Aucun Épingler dans Copier Colle Nouveau Propriétés Copier vers 📑 Renommer Ŕ C Accès rapide dossier Ouvrir Sélectionner Presse-papiers Organiser Nouveau > Ce PC > Téléchargements Rechercher dans : Téléchargem... 🔎 **~** ひ Nom Modifié le Туре Taille 📌 Accès rapide WX210PACKHFSQLCS 09/01/2019 16:18 Application 202 913 Ko OneDrive 狊 Ce PC Bureau Documents 🔚 Images ] Musique 👆 Objets 3D 👃 Téléchargements 📕 Vidéos > Windows (C:) 1 élément

1) Copier le fichier d'installation « WX210PACKHFSQLCS.exe » sur le Serveur ou le PC qui servira de serveur

2) Double-cliquez sur le programme pour lancer l'installation. Lorsque la fenêtre ci-dessous apparaît, faites descendre l'ascenseur complètement en bas pour pouvoir accepter la licence.

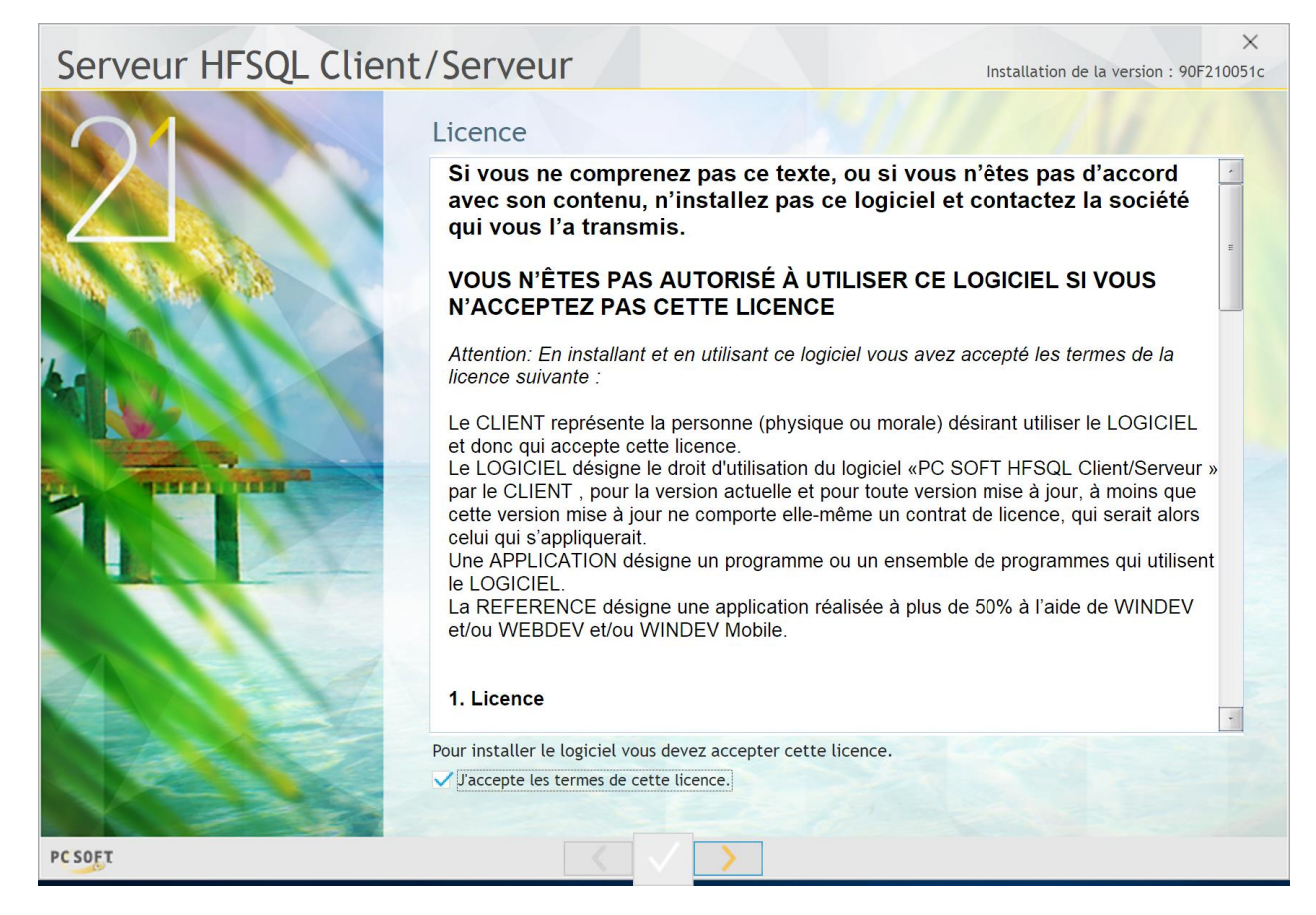

3) Gardez sélectionné « Pour Windows sur cette machine » comme indiqué ci-dessous, puis cliquez sur la flèche droite.

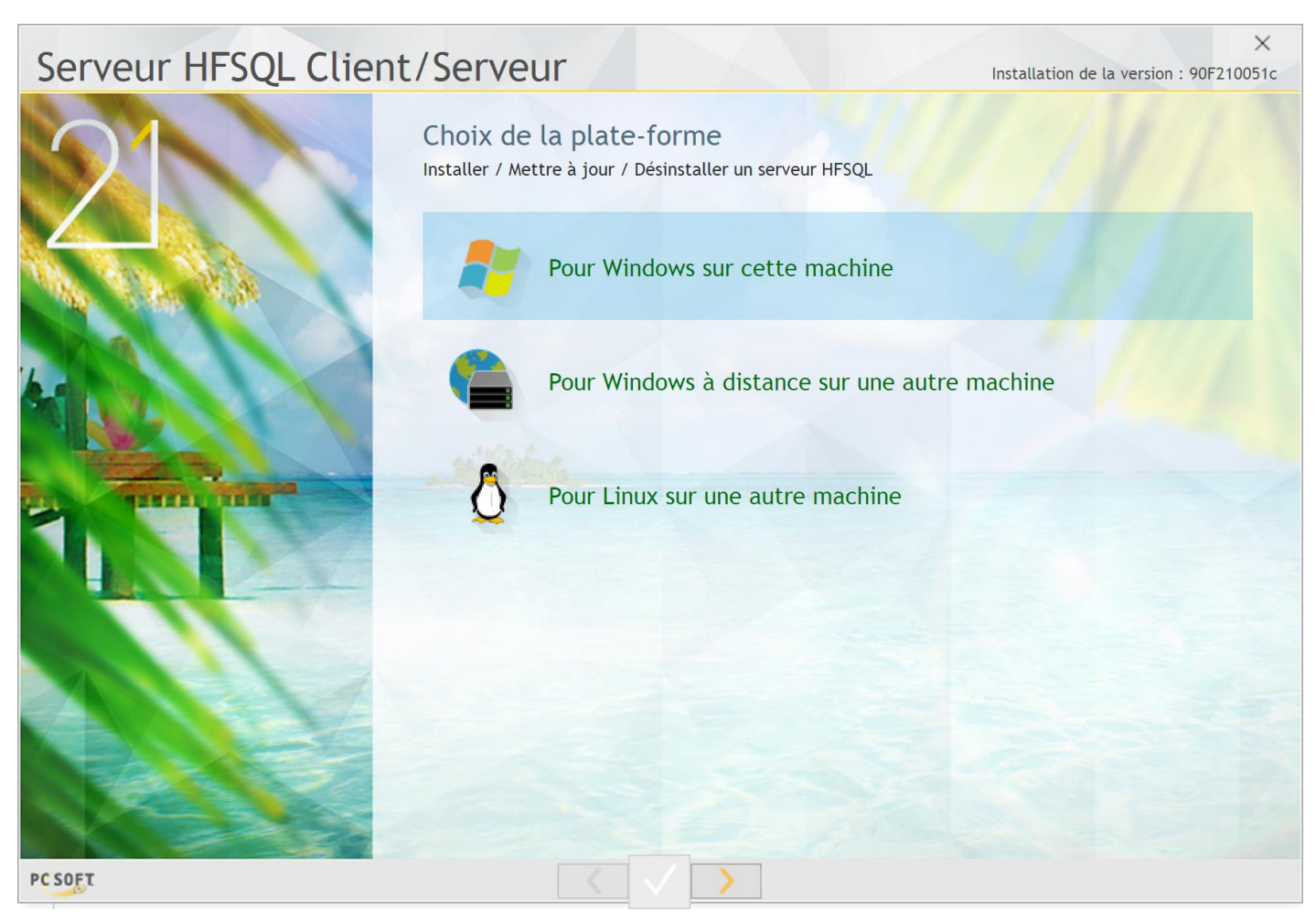

4) Laissez par défaut « Installer un nouveau serveur » puis cliquez sur flèche droite.

| Serveur HFSQL Cli   | ent/Serveur                                    |                                                      |              | Installation de la version : 90F              | 210051 |  |
|---------------------|------------------------------------------------|------------------------------------------------------|--------------|-----------------------------------------------|--------|--|
| $\mathbf{O}$        | Choix du serveur<br>Mettre à jour des serveurs | HFSQL<br>existants                                   |              |                                               |        |  |
|                     | Installer un nouveau serve                     | ur                                                   |              |                                               |        |  |
| AN ALL ALL ALL      | Désinstaller des serveurs o                    | Désinstaller des serveurs ou le service MantaManager |              |                                               |        |  |
| and a static static | Cochez les serveurs à mettre à                 | à jour                                               |              |                                               |        |  |
|                     | 🕈 🕈 Serveur 🕈                                  | Moteur <sup>‡</sup> Port                             | Version      | Répertoire                                    |        |  |
|                     | HP-SPECTRE-O2C 6                               | 4 bits 4900                                          | 90F210039b   | C:\Program Files\PC SOFT\Serveur HFSQL HP-SI  | PECTR  |  |
|                     | <u>Ious</u> Aucun                              |                                                      |              | Avancé                                        | *      |  |
|                     | ATTENTION : le serve                           | eur sera arr                                         | êté penda    | nt la mise à jour.                            |        |  |
|                     | Mettre à jour l'outil Centre                   | e de Contrôle HI                                     | SQL          |                                               |        |  |
|                     | Répertoire d'installation :                    | C:\Program Files                                     | PC SOFT\CC H | FSQL                                          |        |  |
|                     |                                                |                                                      | Cli          | una cur Suivant pour paramétror la pouvoau co | -      |  |

5) Ne changez pas les éléments pré-renseignés dans la fenêtre ci-dessous. **IMPORTANT : repérez bien le nom du** serveur indiqué et notez-le. C'est ce nom que vous devrez rentrer dans la fenêtre du programme que vous souhaitez installer, lors du paramétrage d'accès à la base client/serveur (ou alors, si vous l'oubliez, vous devrez mettre l'adresse IP du serveur).

| Serveur HFSQL Client | /Serveur                                                                                                    |                                                                                                    | Install                  | X<br>ation de la version : 90F210051c |
|----------------------|----------------------------------------------------------------------------------------------------|----------------------------------------------------------------------------------------------------|--------------------------|---------------------------------------|
| 21                   | Paramétrage du<br>Les différents composants                                                                   | nouveau serveur HFSQL<br>s du serveur HFSQL sont installés en servio                                                       | c <mark>e</mark> et déma | arrés automatiquement.                |
|                      | Sélectionnez le répertoire                                                                                    | e dans lequel seront installés les éléments                                                                                | du serveu                | ır                                    |
|                      | Répertoire d'installation                                                                                     | C:\Program Files\PC SOFT\Serveur HFSQL H                                                                                   | -SPECTRE-                | ·02C_3                                |
|                      | Indiquez le nom du serveu                                                                                     | r et le numéro de port (4900 par défaut)                                                                                   |                          | 1 11/12                               |
|                      | Nom du serveur                                                                                                | HP-SPECTRE-O2C                                                                                                    | Port                     | 4900                                  |
|                      | Architecture du serveur                                                                                       |                                                                                                    |                          |                                       |
|                      | 64 bits                                                                                                    |                                                                                                    |                          |                                       |
|                      | Les bases de données serc<br>C:\ProgramData\PC SOFT\<br>conformément à la norme<br>Pour modifier cette locali | ont placées dans le répertoire :<br>ServeurHFSQL HP-SPECTRE-O2C<br>• Windows.<br>sation et d'autres paramètres cliquez sur | "Avancé".                |                                       |
|                      | ✓ <u>A</u> vancé                                                                                              |                                                                                                    |                          |                                       |
|                      | ✓ Installer le Centre de Co                                                                                   | ntrôle HFSQL                                                                                                    |                          |                                       |
|                      | Répertoire d'installation                                                                                     | C:\Program Files\PC SOFT\CC HFSQL                                                                                          |                          |                                       |
| PCSOFT               | <                                                                                                    | >                                                                                                    |                          |                                       |

6) Cliquez sur le bouton « Avancé » pour obtenir la fenêtre ci-dessous. Dans l'onglet « Caches », déplacez le curseur dans la partie verte comme indiqué sur l'image ci-dessous puis validez en cliquant sur le bouton vert.

| Paramètres avancés du serveur HFSQL                                                                                                    |
|----------------------------------------------------------------------------------------------------|
| Bases de données Journaux Log Performances Système Caches                                                                                                    |
| Cache des index<br>Taille du cache des index (en Mo) : 1 620<br>Recommandé<br>Déconsetillé                                                                                                    |
| 5 % 10 % 25 % 50 % 75 % / RAM totale                                                                                                    |
| 810Mo2026Mo4052Mo6077MoSi le cache des index est trop petit, le serveur HFQL sera pénalisé par de nombreux accès au disque lors des parcours<br>et des recherches. Si il est trop grand, la machine entière risque de manquer de mémoire.<br>Pour optimiser la taille du cache, il est recommandé de choisir une valeur comprise dans la plage de valeurs<br>recommandée et de l'augmenter progressivement en en mesurant l'impact dans les statistiques d'activités. |
| Serveur HP-SPECTRE-O2C - Port 4900                                                                                                    |

7) Vous revenez à la fenêtre indiquée ci-dessous. Cliquez sur la flèche droite pour valider. Le programme va installer le serveur HyperFile. L'installation est terminée. NB : dans certain cas, à la fin de l'installation, le programme peut vous indiquer qu'il a généré un message de log de problème. N'en tenez pas compte.

| Serveur HFSQL Client | /Serveur                                                                                                  |                                                                                                    | Instal      | X<br>lation de la version : 90F210051c |
|----------------------|----------------------------------------------------------------------------------------------------|----------------------------------------------------------------------------------------------------|-------------|----------------------------------------|
| 21                   | Paramétrage du<br>Les différents composant                                                                | nouveau serveur HFSQL<br>ts du serveur HFSQL sont installés en serv                                                         | ice et dém  | arrés automatiquement.                 |
|                      | Sélectionnez le répertoir                                                                                 | e dans lequel seront installés les élément                                                                                  | s du serve  | ur                                     |
| ALC: NO REAL PLAN    | Répertoire d'installation                                                                                 | C:\Program Files\PC SOFT\Serveur HFSQL H                                                                                    | P-SPECTRE   | -02C_3                                 |
|                      | Indiquez le nom du serve                                                                                  | ur et le numéro de port (4900 par défaut                                                                                    | )           |                                        |
| 1                    | Nom du serveur                                                                                            | HP-SPECTRE-O2C                                                                                                    | Port        | 4900                                   |
|                      | Architecture du serveur<br>64 bits                                                                        |                                                                                                    |             |                                        |
| 1                    | Les bases de données ser<br>C:\ProgramData\PC SOFT<br>conformément à la norm<br>Pour modifier cette local | ont placées dans le répertoire :<br>\ServeurHFSQL HP-SPECTRE-O2C<br>e Windows.<br>isation et d'autres paramètres cliquez su | r "Avancé". |                                        |
|                      | ✓ <u>A</u> vancé                                                                                          |                                                                                                    |             |                                        |
|                      | ✓ Installer le Centre de C                                                                                | ontrôle HFSQL                                                                                                    |             |                                        |
|                      | Répertoire d'installation                                                                                 | C:\Program Files\PC SOFT\CC HFSQL                                                                                           |             |                                        |
|                      |                                                                                                    |                                                                                                    |             |                                        |
| PCSOFT               | <                                                                                                    |                                                                                                    |             |                                        |

8) Une fois l'installation terminée, ouvrez le « panneau de configuration », puis double-cliquez sur « Pare-feu Windows » (l'écran que vous obtenez peut-être différent de celui indiqué ci-dessous selon votre version de Windows).

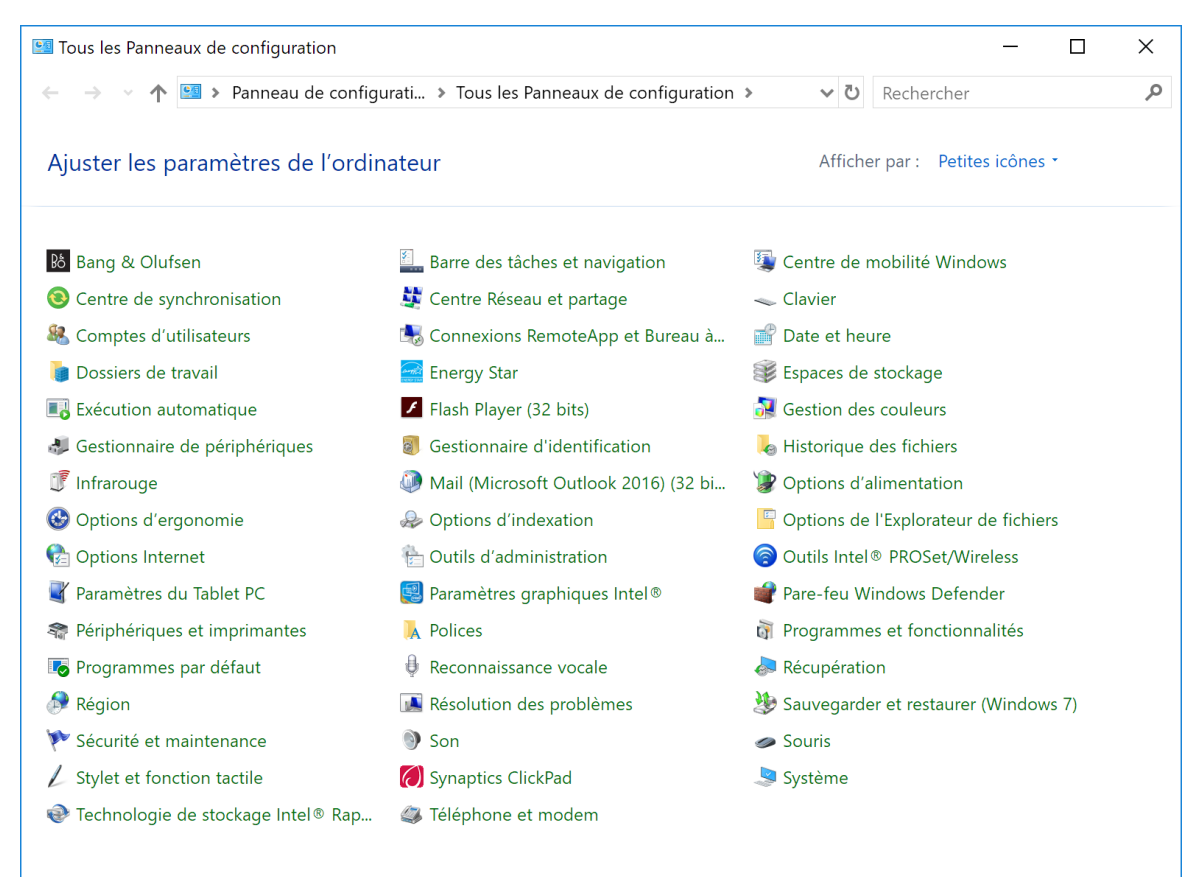

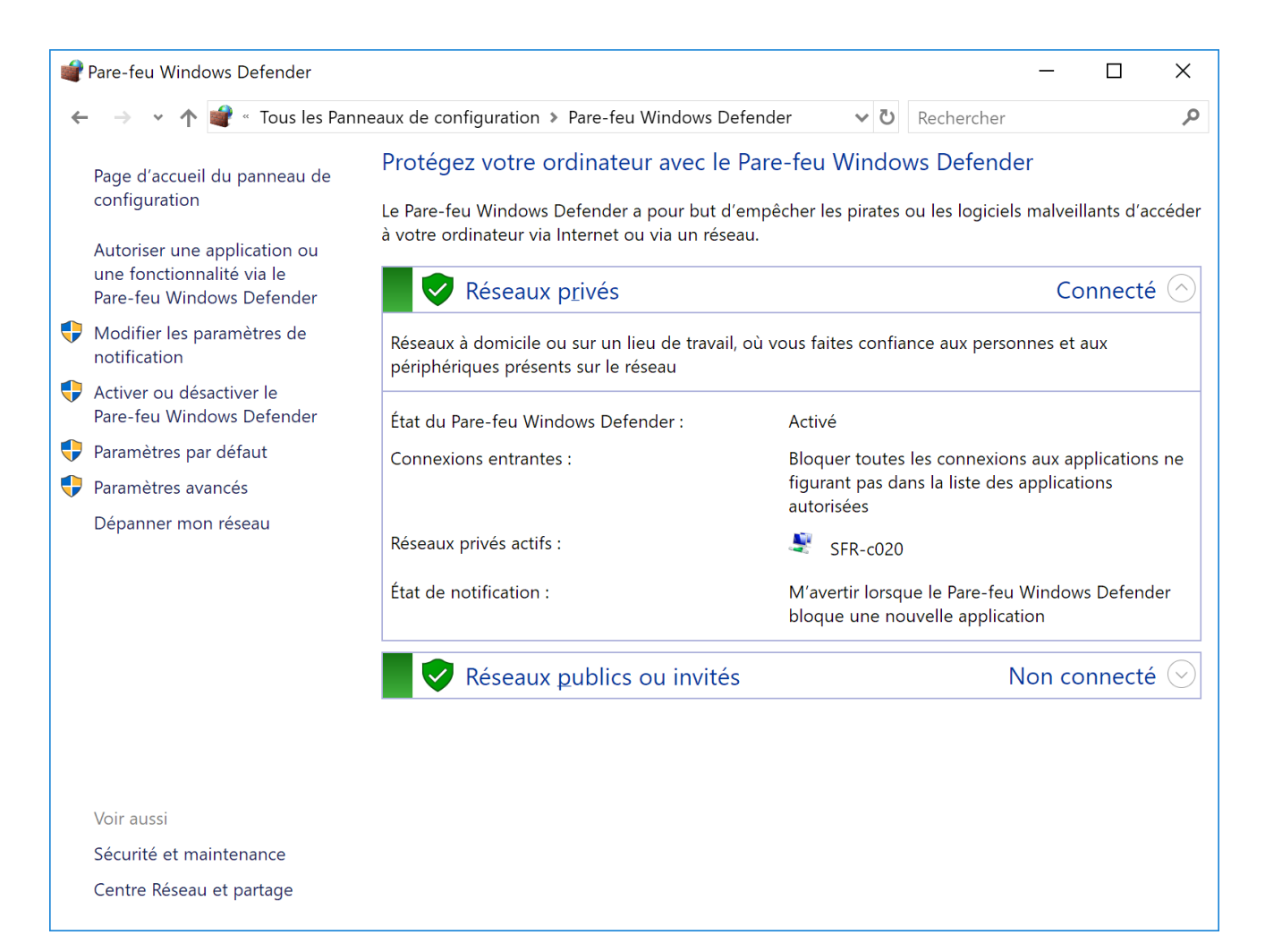

## 9) Cliquez sur « Paramètres avancés » à gauche pour obtenir la fenêtre ci-dessous :

| 🔗 Pare-feu Windows Defender avec                                                                                                    | c fonctions avancées de sécurité                                                                                                    |      |               | -          |             | ×    |
|----------------------------------------------------------------------------------------------------|----------------------------------------------------------------------------------------------------|------|---------------|------------|-------------|------|
| <u>Fichier</u> <u>Action</u> Affichage <u>?</u>                                                                                                   |                                                                                                    |      |               |            |             |      |
|                                                                                                    |                                                                                                    |      |               |            |             |      |
| Pare-feu Windows Defender ave                                                                                                    | Pare-feu Windows Defender avec fonctions avancées de sécurité sur Ordinateur local                                                                                                    | A    | ctions        |            |             |      |
| Règles de trafic entrant<br>Règles de trafic sortant                                                                                              | - A Le Pare-feu Windows Defender avec fonctions avancées de sécurité offre une sécurité réseau pour les ordinateur                                                                                                    | ^ Pa | are-feu Windo | ws Defend  | ler avec fo | ən 🔺 |
| Règles de sécurité de conne                                                                                                    | Windows.                                                                                                    |      | Importer la   | stratégie  |             |      |
| > 🛃 Analyse                                                                                                    |                                                                                                    |      | Exporter la   | stratégie  |             |      |
|                                                                                                    | vue d'ensemble                                                                                                    |      | Restaurer la  | stratégie  | par défai   | ut   |
|                                                                                                    | Profil de domaine                                                                                                    |      | Diagnostiq    | uer / Répa | rer         |      |
|                                                                                                    | tare-feu Windows Defender avec fonctions avancées de sécurité<br>ier Action Affichage 2<br>Regles de trafic entrant<br>Régles de trafic entrant<br>Régles de |      | Affichage     |            |             | •    |
|                                                                                                    | V Les connexions entrantes qui ne correspondent pas à une règle sont bloquées.                                                                                                    | 0    | Actualiser    |            |             |      |
|                                                                                                    | Les connexions sortantes qui ne correspondent pas a une regie sont autonsees.                                                                                                    |      | Propriétés    |            |             |      |
|                                                                                                    | Le profil privé est actif                                                                                                    |      | Aide          |            |             |      |
|                                                                                                    | <ul> <li>Le Pare-feu Windows Defender est activé.</li> <li>Les connexions entrantes qui ne correspondent pas à une règle sont bloquées.</li> </ul>                                                                                                    |      |               |            |             |      |
| <ul> <li>Le ratereu vinicous betender est acuve.</li> <li>Les connexions entrantes qui ne correspondent pas à une règle sont bloquées.</li> </ul> |                                                                                                    |      |               |            |             |      |
|                                                                                                    | Q Les connexions sortantes qui ne correspondent pas à une règle sont autorisées.                                                                                                    |      |               |            |             |      |
|                                                                                                    | Profil public                                                                                                    |      |               |            |             |      |
|                                                                                                    | 🧭 Le Pare-feu Windows Defender est activé.                                                                                                    |      |               |            |             |      |
|                                                                                                    | artion       Affichage       2         image: article strate       Pare-feu Windows Defender avec fonctions avancées de sécurité sur Ordinateur local         Règles de trafic contant       Règles de trafic contant         Analyse       Le Pare-feu Windows Defender avec fonctions avancées de sécurité offre une sécurité réseau pour les ordinateur         Vue d'ensemble       Vue d'ensemble         Profil de domaine                                                                                                    |      |               |            |             |      |
|                                                                                                    |                                                                                                    |      |               |            |             |      |
|                                                                                                    | Propriétés du Pare-feu Windows Defender                                                                                                    |      |               |            |             |      |
|                                                                                                    | Démarrer                                                                                                    |      |               |            |             |      |
|                                                                                                    | Regles de trafic entrant       Régles de trafic entrant         Règles de trafic entrant       Règles de trafic sortant         Règles de sécurité de conne       Le Pare-feu Windows Defender avec fonctions avancées de sécurité offre une sécurité réseau pour les ordin         Wue d'ensemble       Profil de domaine         Image: Profil de connexions entrantes qui ne correspondent pas à une règle sont bloquées.         Image: Le pare-feu Windows Defender est activé.         Image: Le pare-feu Windows Defender est activé.         Image: Le pare-feu Windows Defend                                                                                                    |      |               |            |             |      |
|                                                                                                    | Créez des règles de sécurité de connexion afin de spécifier comment et quand les connexions entre les ordinateurs sont<br>authentifiées et protégées à l'aide de la sécurité du protocole Internet (IPsec).                                                                                                    |      |               |            |             |      |
|                                                                                                    | Règles de sécurité de connexion                                                                                                    | ~    |               |            |             |      |
| < >                                                                                                    | <>                                                                                                    |      |               |            |             |      |
|                                                                                                    |                                                                                                    |      |               |            |             |      |

10) Cliquez sur « Règles de trafic entrant » à gauche puis à droite « Nouvelle règle » pour obtenir la fenêtre ci-dessous :

| 🔗 Assistant Nouvelle règ        | le de trafic entrant                                                | Х |
|---------------------------------|---------------------------------------------------------------------|---|
| Type de règle                   |                                                                     |   |
| Sélectionnez le type de règle o | de pare-feu à créer.                                                |   |
| Étapes :                        |                                                                     |   |
| Type de règle                   | Quel type de règle voulez-vous créer ?                              |   |
| Programme                       |                                                                     |   |
| Action                          | Programme                                                           |   |
| Profil                          | Règle qui contrôle les connexions d'un programme.                   |   |
| Nom                             | ⊖ P <u>o</u> rt                                                     |   |
|                                 | Règle qui contrôle les connexions d'un port TCP ou UDP.             |   |
|                                 | ○ Prédé <u>f</u> inie :                                             |   |
|                                 | Affichage sans fil $$\vee$$                                         |   |
|                                 | Règle qui contrôle les connexions liées à l'utilisation de Windows. |   |
|                                 | ○ Personnalisée                                                     |   |
|                                 | Règle personnalisée.                                                |   |
|                                 |                                                                     |   |
|                                 |                                                                     |   |
|                                 |                                                                     |   |
|                                 |                                                                     |   |
|                                 |                                                                     |   |
|                                 |                                                                     |   |
|                                 |                                                                     |   |
|                                 |                                                                     |   |
|                                 |                                                                     |   |
|                                 |                                                                     |   |

## 11) Cochez « Port » puis suivant :

| 💣 Assistant Nouvelle règle         | de trafic entrant                             |                                              | ×  |
|------------------------------------|-----------------------------------------------|----------------------------------------------|----|
| Protocole et ports                 |                                               |                                              |    |
| Spécifiez les protocoles et les po | orts auxquels s'applique cette règle.         |                                              |    |
| Étapes :                           |                                               |                                              |    |
| Type de règle                      | Cette règle s'applique t-elle à TCP ou UDI    | P ?                                          |    |
| Protocole et ports                 | <u>Т</u> СР<br><u>Т</u> СР                    |                                              |    |
| Action                             | <u>о u</u> dp                                 |                                              |    |
| Profil                             |                                               |                                              |    |
| <ul> <li>Nom</li> </ul>            | Cette règle s'applique t-elle à tous les port | s locaux ou à des ports locaux spécifiques ? |    |
|                                    | ○ Tous les ports locaux                       |                                              |    |
|                                    | Ports locaux spécifiques :                    | 4900                                         |    |
|                                    |                                               | Exemple : 80, 443, 5000-5010                 |    |
|                                    |                                               |                                              |    |
|                                    |                                               |                                              |    |
|                                    |                                               |                                              |    |
|                                    |                                               |                                              |    |
|                                    |                                               |                                              |    |
|                                    |                                               |                                              |    |
|                                    |                                               |                                              |    |
|                                    |                                               |                                              |    |
|                                    |                                               |                                              |    |
|                                    |                                               |                                              |    |
|                                    |                                               | ≤ Précédent Sui <u>v</u> ant > Annule        | ər |
|                                    |                                               |                                              |    |

12) Saisissez « 4900 » comme indiqué ci-dessus, et laissez la coche « TCP », puis validez en cliquant sur le bouton « suivant ».

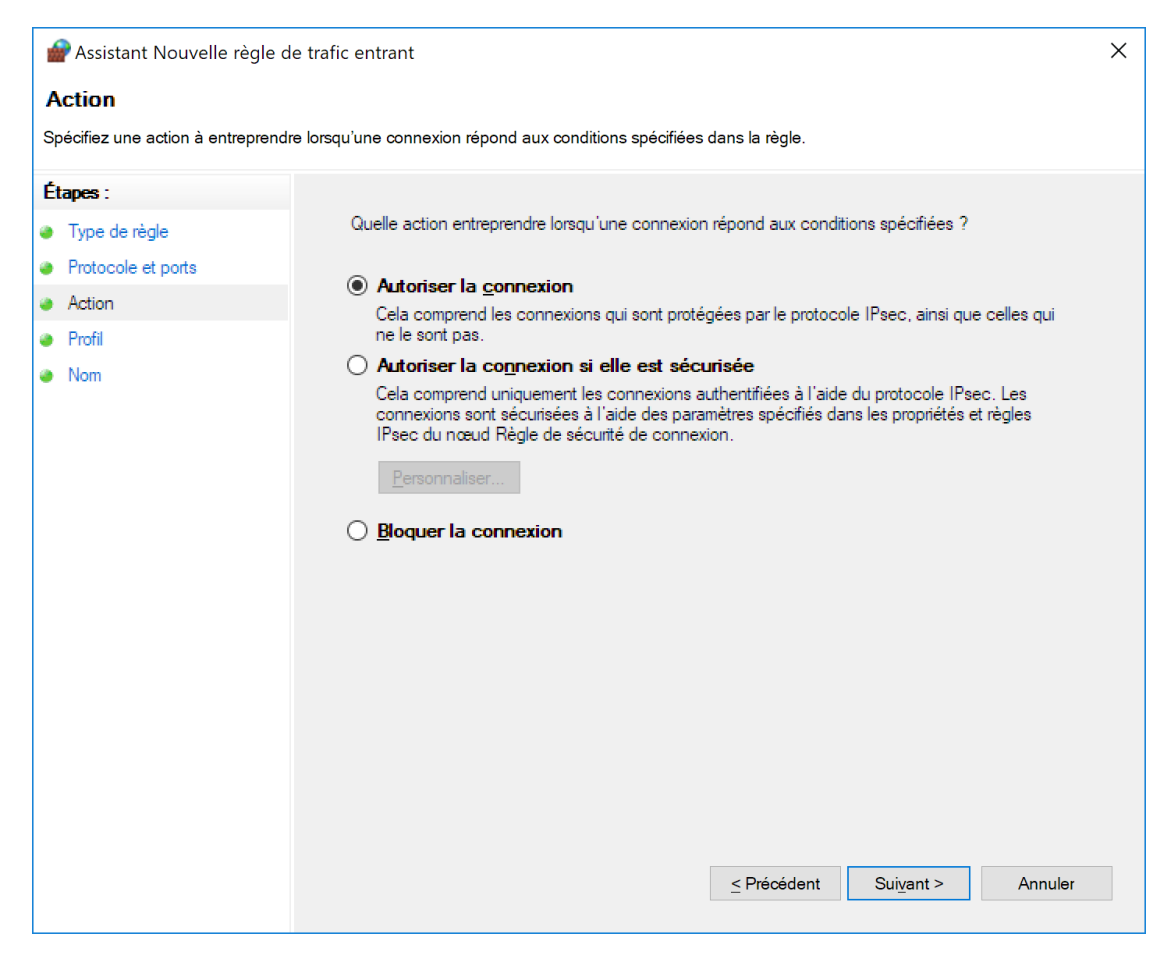

13) Cliquez à nouveau sur suivant puis suivant à nouveau

| 🗬 Assistant Nouvelle règle         | de trafic entrant                          | ×  |
|------------------------------------|--------------------------------------------|----|
| Nom                                |                                            |    |
| Spécifier le nom et la description | de cette règle.                            |    |
| Étapes :                           |                                            |    |
| Type de règle                      |                                            |    |
| Protocole et ports                 |                                            |    |
| Action                             |                                            |    |
| Profil                             | Nom :                                      |    |
| Nom                                | 4900                                       |    |
|                                    | Description (facultatif) :                 |    |
|                                    | SERVEUR HYPERFILE                          |    |
|                                    |                                            |    |
|                                    |                                            |    |
|                                    |                                            |    |
|                                    |                                            |    |
|                                    |                                            |    |
|                                    |                                            |    |
|                                    |                                            |    |
|                                    |                                            |    |
|                                    |                                            |    |
|                                    |                                            |    |
|                                    |                                            |    |
|                                    |                                            |    |
|                                    | <u>≤</u> Précédent <u>T</u> erminer Annule | ər |

14) Donnez un nom à votre règle puis cliquez sur « Terminer.

Le Centre de contrôle est installé. Vous pouvez procéder à l'installation du logiciel souhaité sur vos différents PC sur le réseau.